# EUnetWeb FTP - Uputstvo za upotrebu

Ensim korisnici (registrovani posle 12. maja)

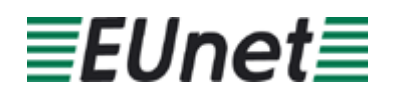

# Sadržaj:

| 1 | UVOD                               | 3 |
|---|------------------------------------|---|
| 2 | PODEŠAVANJE FTP KONEKCIJE          | 4 |
| 3 | UPOTREBA BESPLATNOG DIAL UP NALOGA | 7 |
|   | 3.1 Definisanje dial up konekcije  | 7 |

#### Spisak slika:

| Slika 1: Podešavanje FTP konekcije (korak 1/3)        | 4 |
|-------------------------------------------------------|---|
| Slika 2: Podešavanje FTP konekcije (korak 2/3)        | 5 |
| Slika 3: Podešavanje FTP konekcije (korak 3/3)        | 5 |
| Slika 4: Povezivanje pomoću napravljene FTP konekcije | 6 |

## 1 Uvod

Ovo uputstvo je namenjeno korisnicima **EUnet Web** servisa koji su registrovali ovaj servis **posle 12. maja 2003**. Procedure su objašnjene uz upotrebu «Total Commander»-a, kao najčešće korišćenog programa, ali se ove instrukcije odnose na bilo koji drugi FTP klijent.

#### Napomena:

Total Commander možete da preuzmete sa sledeće adrese: <u>http://www.ghisler.com/download.htm</u> (shareware 1.5 MB).

# 2 PODEŠAVANJE FTP KONEKCIJE

Da biste podesili FTP konekciju, pokrenite "Total Commander" i kliknite na "FTP" ikonicu koja se nalazi u toolbar-u.

| 💾 Total Commander 6.03a - NOT REGISTERED 📃 🔲 🗙 |                                                   |                         |                            |                  |               |                                                          |                             |              |
|------------------------------------------------|---------------------------------------------------|-------------------------|----------------------------|------------------|---------------|----------------------------------------------------------|-----------------------------|--------------|
| <u>Files</u> <u>M</u>                          | <u>l</u> ark <u>C</u> or                          | nmands <u>N</u>         | <u>l</u> et Sho <u>w</u> ( | Configuration    | <u>5</u> tart |                                                          |                             | <u>H</u> elp |
| 6                                              |                                                   | - <b>1</b>              | : 🛛 🗶 🖣                    | >   77           | <b>88</b> 88  | <b>)</b> 2                                               | ۶ 💀 🕴                       |              |
| [-c-] 🔻                                        |                                                   | ] 318,4                 | 56 k of 4,19               | 5,264 \          | [-c-] T [_r   | none_] 3 <sup>.</sup>                                    | 18,456 k of 4, <sup>-</sup> | 195,264 \    |
| c:\Doct                                        | uments a                                          | and Settir              | ngs\All User               | x/*.* <b>*</b> ▼ | c:\Docume     | nts and S                                                | ettings\gaza\               | WINDO' * 🔽   |
| Name                                           | Ext                                               | Size                    | ↓Date                      | Attı             | Name          | Ext Si                                                   | ze ↓Date                    | Attr         |
| <b>\$</b> []                                   |                                                   | <dir></dir>             | 12/08/20                   | 003 12:00        | <b>\$</b> []  | <d< td=""><td>IR&gt; 12/11/</td><td>2003 14:52</td></d<> | IR> 12/11/                  | 2003 14:52   |
| Des [Des                                       | sktop]                                            | <dir></dir>             | 07/05/2                    | 005 08:34        |               |                                                          |                             |              |
| Doc]                                           | cuments                                           | <pre> <dir></dir></pre> | 12/14/2                    | 004 10:37r       |               |                                                          |                             |              |
| Fav [Fav                                       | orites]                                           | <dir></dir>             | 12/08/20                   | 003 12:42        |               |                                                          |                             |              |
| [Sta                                           | rt Menuj                                          | <dih></dih>             | 04/07/2                    | UU5 16:21r       |               |                                                          |                             |              |
|                                                |                                                   |                         |                            |                  |               |                                                          |                             |              |
|                                                |                                                   |                         |                            |                  |               |                                                          |                             |              |
|                                                |                                                   |                         |                            |                  |               |                                                          |                             |              |
|                                                |                                                   |                         |                            |                  |               |                                                          |                             |              |
|                                                |                                                   |                         |                            |                  |               |                                                          |                             |              |
|                                                |                                                   |                         |                            |                  |               |                                                          |                             |              |
|                                                |                                                   |                         |                            |                  |               |                                                          |                             |              |
|                                                |                                                   |                         |                            |                  |               |                                                          |                             |              |
|                                                |                                                   |                         |                            |                  |               |                                                          |                             |              |
| I                                              |                                                   |                         |                            |                  | L             |                                                          |                             |              |
| 0 k / 0                                        | 0 k / 0 k in 0 / 0 files 0 k / 0 k in 0 / 0 files |                         |                            |                  |               |                                                          |                             |              |
| <pre>sttings\gaza\WINDOWS\system&gt;</pre>     |                                                   |                         |                            |                  |               |                                                          |                             |              |
| F3 V                                           | iew                                               | F4 Edit                 | F5 Ce                      | opy   F6 M       | love F7 N     | lewFolder                                                | F8 Delete                   | Alt+F4 Exit  |

Slika 1: Podešavanje FTP konekcije (korak 1/3)

Biće vam prikazan meni unutar koga treba da izaberete opciju "New connection".

| Connect to ftp server | ×               |
|-----------------------|-----------------|
| Connect to:           |                 |
|                       | Connect         |
|                       |                 |
|                       | New connection  |
|                       | New URL         |
|                       | Duplicate entry |
|                       |                 |
|                       | Edit            |
|                       | Delete          |
|                       | Cancel          |
|                       |                 |
|                       | Help            |

Slika 2: Podešavanje FTP konekcije (korak 2/3)

Pošto kliknete na dugme "New connection" biće vam prikazan prozor za podešavanje parametara FTP konekcije.

| FTP: connection details                                                          |                                              |  |  |  |  |  |
|----------------------------------------------------------------------------------|----------------------------------------------|--|--|--|--|--|
| <u>S</u> ession:                                                                 | moj sajt                                     |  |  |  |  |  |
| Host name[:Port]:                                                                | www.vassajt.com                              |  |  |  |  |  |
|                                                                                  | Anonymous login (e-mail address as password) |  |  |  |  |  |
| <u>U</u> ser name:                                                               | username@domain.com                          |  |  |  |  |  |
| <u>P</u> assword                                                                 | *******                                      |  |  |  |  |  |
| Warning: Storing the password is insecure!                                       |                                              |  |  |  |  |  |
| Remote <u>D</u> ir:                                                              | /var/www/html                                |  |  |  |  |  |
| Local dir:                                                                       | >>>                                          |  |  |  |  |  |
| Send <u>C</u> ommands:                                                           |                                              |  |  |  |  |  |
| Server <u>type</u> :                                                             | Auto detect                                  |  |  |  |  |  |
| 🔲 Use firewall (pro                                                              | Use firewall (proxy server)                  |  |  |  |  |  |
| Define new                                                                       | Change                                       |  |  |  |  |  |
| Use passive mode for transfers (like a WWW browser)                              |                                              |  |  |  |  |  |
| Send command to keep connection alive:   Command: NOOP Send interval: every 90 s |                                              |  |  |  |  |  |
|                                                                                  | OK Cancel Help                               |  |  |  |  |  |

Slika 3: Podešavanje FTP konekcije (korak 3/3)

Unutar ovog prozora treba da budu podešeni sledeći parametri:

- Session polje u koje se unosi ime konekcije na osnovu koga ćete lakše raspoznavati ovu konekciju od neke druge (na primer: "moj eunet sajt" ili ime vašeg sajta)
- Host name ime sajta na osnovu koga će server znati o kojoj je prezentaciji reč, a unosi se u sledećem formatu <u>www.ime.sajta</u> (na primer: <u>www.krstarica.com</u>)
- User name vaše korisničko ime za FTP nalog koje se unosi u formatu korisničkoime@imesajta.com (na primer: petar@krstarica.com)
- Password vaša lozinka za FTP nalog
- Remote Dir u ovo polje treba da unesete sledeću adresu: /var/www/html
- Use passive mode pasivni mod mora da bude uključen

Pošto ste uneli ove parametre, kliknite na dugme «Ok» nakon čega će vaša FTP konekcija biti podešena i biće vam ponovo prikazan meni za izbor konekcije.

| Connect to ftp server | ×               |
|-----------------------|-----------------|
| Connect to:           |                 |
| moj sajt              | Connect         |
|                       |                 |
|                       | New connection  |
|                       | New URL         |
|                       | Duplicate entry |
|                       |                 |
|                       | Edit            |
|                       | Delete          |
|                       | Cancel          |
|                       | Help            |

Slika 4: Povezivanje pomoću napravljene FTP konekcije

Izaberite upravo napravljenu konekciju, povežite se na internet i kliknite na dugme «Connect» kako biste uspostavili FTP vezu sa Eunetom i započeli ažuriranje svoje prezentacije.

### **3** UPOTREBA BESPLATNOG DIAL UP NALOGA

Uz aktivaciju EunetWeb servisa dodeljen vam je i besplatni dial up nalog pomoću koga možete da ažurirate svoju prezentaciju.

Korisničko ime i lozinka za besplatni (@web) nalog su inicijalno isti kao i za uspostavljanje FTP veze, ali su ovo dva odvojena naloga (dial up i FTP).

Drugim rečima, ukoliko pomoću Eunet Site Administrator-a (Ensim) promenite parametre za FTP pristup, time niste promenili dial up parametre besplatnog dial up naloga.

#### 3.1 Definisanje dial up konekcije

S obzirom na to da su parametri FTP i besplatnog dial up naloga inicijalno isti, za definisanje dial up konekcije potrebno je da unesete sledeće parametre:

- **Username:** username@web (**na primer**: petar@web, gde je "petar" vaše korisničko ime koje je isto kao i za FTP pristup uz obavezni "@web" dodatak)
- **Password:** \*\*\*\*\*\*\*\*\* (ugovorena lozinka) inicijalno ista kao i FTP lozinka

#### Napomene:

- uz pomoć ovog naloga možete da ažurirate svoju prezentaciju, kao i da pristupite <u>www.eunet.yu</u> i <u>http://hosting.eunet.yu</u> sajtu; pristup internetu nije moguć
- @web besplatni nalog ni na koji način nije povezan sa dial up nalogom (PersonalEunet, BusinessEUnet) koji možete da imate paralelno sa ovim
- svoju prezentaciju možete da održavate bez obzira na to preko kog ste provajdera uspostavili vezu, ali je ažuriranje besplatno jedino uz pomoć @web naloga